## **GRIN-Global Updater**

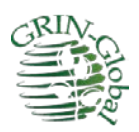

Revision Date July 6, 2017

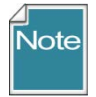

Since the USDA has moved to using only secure webpages, the address in the GG Updater must now point to a secure page as well. Because of this restriction, a new GRIN-Global Updater must first be installed before you can invoke the Updater.

## Directions

1. Download & save the following file:

https://www.ars-grin.gov/~dbmuke/cgi-bin/gringlobal/1.9.8.2/GrinGlobal Updater Setup 1 9 7 1.msi

- 2. Rename the file to GrinGlobal\_Updater\_Setup.msi
- 3. Run the file if prompted, select Repair GRIN-Global Updater
- **4.** Also, after the new Updater is installed, when running it, change the "**Download From Server**" address to

https://www.ars-grin.gov/~dbmuke/cgi-bin/gringlobal/1.9.8.2/gui.asmx (see image below)

| Dowr | iload From Server: https://www | .ars-grin.gov/~dbmu | ke/cgi-bin/gringlo | bal/1.9.8.2/gui.asr | nx v     | Use Offline |
|------|--------------------------------|---------------------|--------------------|---------------------|----------|-------------|
|      | Component                      | Installed Version   | Latest Version     | Size (MB)           | Status   |             |
| •    | GRIN-Global Admin              | (not installed)     | 1.9.7              | 2.86                | Outdated |             |
| •    | GRIN-Global Database           | (not installed)     | 1.9.8              | 3.13                | Outdated |             |
| ~    | GRIN-Global Web Application    | (not installed)     | 1.9.8              | 8.52                | Outdated |             |